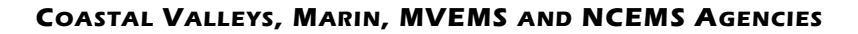

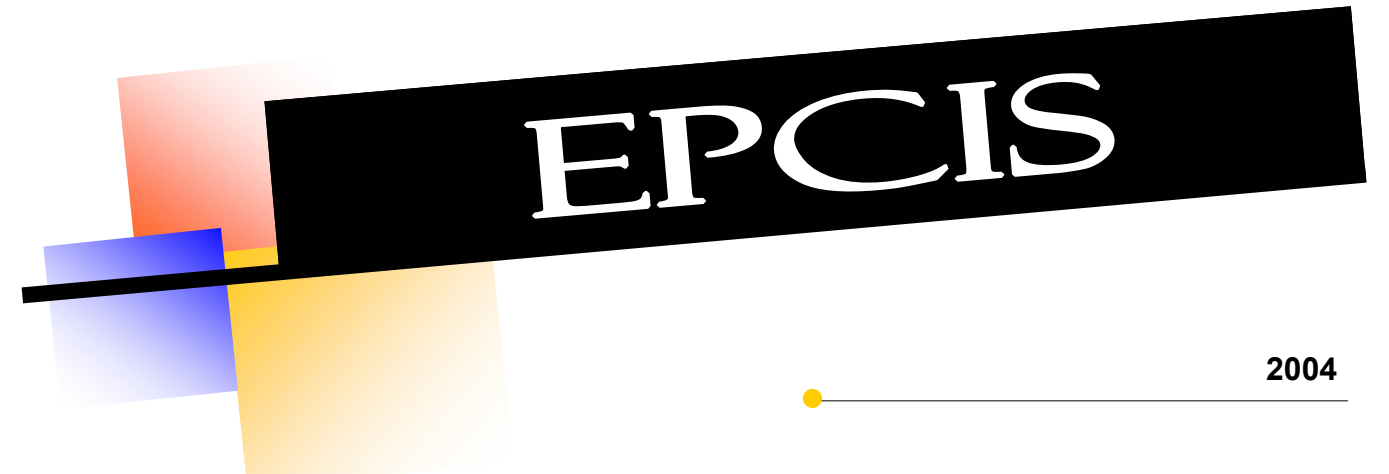

# Patient Care Record Database Manual

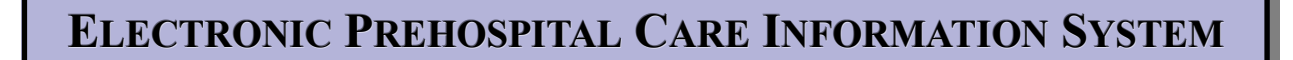

| Table of Contents                                               |    |  |
|-----------------------------------------------------------------|----|--|
| Purpose and Goals                                               | 4  |  |
| Purpose                                                         | 4  |  |
| Goals                                                           | 4  |  |
| Signing onto the Electronic Prehospital Care Information System | 5  |  |
| Start Electronic Prehospital Care Information System            | 5  |  |
| Signing Off When Finished                                       | 5  |  |
| User Name and Password                                          | 5  |  |
| Entering, Modifying, View Prehospital Care Records              | 6  |  |
| Add New Mode                                                    | 6  |  |
| Browse Mode                                                     | 6  |  |
| Edit Mode                                                       | 6  |  |
| Saving New or Edited Prehospital Care Records                   | 7  |  |
| Incomplete PCRs                                                 | 7  |  |
| Finding Prehospital Care Records                                | 8  |  |
| Definition of Terms and Data Entry Shortcuts                    | 9  |  |
| Inputting data into the database                                | 9  |  |
| Selecting Command Buttons                                       | 10 |  |
| Underline Letters on Buttons                                    | 10 |  |
| Moving from One Data Entry Item to Another                      | 10 |  |
| Data Fields                                                     | 10 |  |
| Time Fields                                                     | 10 |  |
| Exiting a Subform                                               | 11 |  |
| Deleting Combo Box Selection                                    | 11 |  |
| Spell Check                                                     | 11 |  |
| Recovering from System Errors                                   | 11 |  |
| Description of Main Menu Items                                  | 12 |  |
| Title                                                           | 12 |  |
| Type Connection                                                 | 12 |  |
| Auto Transfer Unsent PCRs when Exiting                          | 12 |  |
| Site Name                                                       | 13 |  |
| Current User/Group                                              | 13 |  |
| PCR Data Entry Button                                           | 13 |  |
| Change Password Button                                          | 13 |  |

| PCR Data Entry Button                 | 13 |
|---------------------------------------|----|
| Change Password Button                | 13 |
| Create Practice PCR                   | 13 |
| Forward Unsent PCRs to EMS Button     | 13 |
| Patient Care Review Menu Button       | 13 |
| Add Medical Terms Button              | 13 |
| Audits Due for 1st Caregiver Listed   | 14 |
| Audits Due for 2d Caregiver Listed    | 14 |
| Incomplete PCRs                       | 14 |
| Last Import/Export                    | 14 |
| List of Your PCRs that are Incomplete | 14 |
| Patient Care Data Entry Forms         |    |
| Location                              | 15 |
| Vehicles/Hospital                     | 18 |
| Patient Data                          | 20 |
| Narrative/Type Patient                | 22 |
| Assessment/Vital Signs                | 24 |
| Procedures—Data Entry                 | 27 |
| Procedures—Summary                    | 28 |
| Medication                            | 29 |
| Trauma                                | 30 |
| Patient Care Review Menu              | 31 |
| First Page—Attendant Outcome Record   | 32 |
| Second Page—Attendant Outcome Record  | 33 |
| Attendant Report                      | 34 |

## **Purpose and Goals**

#### Purpose

Provide a system to:

- Electronically collect patient care information, including state required data elements
- Allow users to enter and print prehospital care records (PCRs) at receiving hospitals, provider agencies, and the local EMS agency
- Centrally store PCRs in a secure system at the local EMS agency that is backed up daily
- Permit the retrieval of PCRs from the local EMS agency by caregivers, providers, receiving hospitals, and billing agencies.
- Allow caregivers to obtain and respond to hospital and provider liaison comments regarding patient treatment and outcome.

#### Goals

- Provide a reliable and easy to use system
- To quickly respond to and resolve user problems with the system
- To continue to enhance the system with additional features that are meaningful and beneficial to all users
- Reduce the duplication of information gathering by providers and the local EMS agency

## Signing On to the Electronic Prehospital Care System

#### Start Electronic Prehospital Care Information System

- If the previous user did not exit the Electronic Prehospital Care Information System (EPCIS) you must do so before beginning. If you use the system using someone else's name your existing PCR records will not be available.
- Open the Windows Desktop Folder EPCIS 2004-2005 if it is not currently open.
- From the folder select the PCR Data Entry icon.
- When prompted enter your User Name and Password. When logging on for the first time, be sure to enter your password.

#### Signing Off When Finished

- Unless the computer has "locked up", never turn the computer off while EPCIS or Windows is running. Always exit out of the database when finished, using the "Exit Database" button on the Main Menu.
- If the computer has "locked up", you can't exit from a form, or have some other system problem see the section on Recovering from System Errors in the Definition of Terms and Data entry Shortcuts.

#### User Name and Password

- As part of starting the program, you will be asked for your name and password. Use only the user name assigned to you.
- Your password was originally left blank. It is important to enter a password to
  preserve the integrity of your records. See Change Password in the
  Description of Main Menu Items for instructions on how to create or
  change your password.

## Entering, Modifying, Viewing Prehospital Care Records

After selecting "PCR Data Entry" from the main menu the first data entry page will appear. There are three modes to this form:

#### Add New Mode

This is the default mode when you open the data entry form. The following buttons are available during this mode:

**Cancel Add** --cancels the Add New Mode while on the first page of data entry (after exiting the first page you can no longer cancel this addition).

Save --available after you have entered a valid authorization number

#### Browse Mode

When you cancel the Add New Mode you are put into the Browse Mode. This permits you to scroll from record to record using the arrows in the lower left comer of the screen. You cannot edit a record while in the Browse Mode. The following buttons are available during this mode:

Find Record – used to find a specific record Preview PCR – allows user to preview PCR before being printed Print PCR --used to print the current record Edit Record --permits you to make changes to the current record. NOTE: You can only edit records that have not been transferred to EMS. There is also a preset number of days a PCR can be left incomplete—after that it is deleted. Add New--allows you to enter a new PCR Exit --return to the Main Menu

#### Edit Mode

This mode permits you to edit the current record if that record has not been forwarded to the EMS agency. The following buttons are available during the Edit Mode:

**Print PCR** --used to print the current record **Save Record** -used to save the edited changes **Cancel Edit** -used to cancel the edit of a record

## Saving New or Edited Prehospital Care Records

To assist users in creating complete and accurate PCRs the following data entry items determine which fields are required. The required items automatically change from a white background to light blue (teal) during data entry.

- Type Run (ALS, BLS, Dry Run)
- Call Type (Scene or Interfacility Transfer)
- Transport
- Mechanism of Injury (trauma)

If medications are given or ALS procedures done and Type Run is not selected as ALS then Type Run is automatically changed to ALS.

If ECG monitor is used and Type Run is not ALS then the following message is displayed:

*"The use of a monitor is considered an ALS procedure. You should mark this PCR as ALS and record the protocol used."* 

If no medication is given or ALS procedure done, to include ECG monitor, and Type Run marked ALS then the following message is displayed:

"You have marked this as an ALS patient but no ALS procedures or medications were given."

## Incomplete PCRs

If the PCR is incomplete the "Incomplete PCR Dialog" form will appear. It lists the missing items and what tab they are located on.

The choices offered after trying to save an incomplete PCR include:

- Return and complete PCR
- Complete PCR later
- Transfer PCR to EMS to finish later
- Delete PCR upon exit

## Incomplete PCRs cannot be printed

## **Finding Prehospital Care Records**

To open the record search form click on the button "**Find Record**" on the PCR data entry form while in the Browse Mode.

|                         | Record Search                                                                                 |             |
|-------------------------|-----------------------------------------------------------------------------------------------|-------------|
|                         | Only those PCRs entered on this computer where you<br>were an attendant will be searched for. |             |
|                         | Auth Number Close                                                                             |             |
| 1. Enter 1 or           | Agency Number Search                                                                          | 2. Click on |
| criteria                | Call Date                                                                                     | Search      |
|                         | Incident Location*                                                                            |             |
|                         | Patient Last Name*                                                                            |             |
|                         | Records Matching Search Criteria                                                              |             |
|                         |                                                                                               | 3. Select   |
|                         |                                                                                               | from Result |
|                         |                                                                                               |             |
| 4. Click to view record | View<br>Record         Note: * Can enter a partial search - do not<br>use * or !         Help |             |

An existing PCR can be found using the authorization number, agency number, call date, incident location, or patient's last name.

To find a PCR:

- 1. Enter the search criteria. This can be a combination such as location and call date. Location and patient last name can contain partial search criteria.
- 2. Click on the "Search" button.
- 3. Using the mouse click on the desired record from the list shown in the results window.
- 4. Finally, click on the "View Record" to open the selected PCR.

## **Definition of Terms and Data Entry Shortcuts**

Using this system involves two basic concepts - selecting objects (including command buttons) and entering data.

#### Inputting data into the database

Data may be input in the form of text entry, number entry, dates and times, yes/no, and making a choice from a drop-down combination box.

Much of the data entry on this system can be done using both or either the keyboard and mouse. Entry may be done using only the keyboard and many users agree that this is much faster once the shortcuts are learned.

| Patient Last Name:          | Alpha-numeric (letters or number) text data                                                                                                    |
|-----------------------------|----------------------------------------------------------------------------------------------------|
| 🗹 CPR Given                 | Yes/No field. Yes if filled, No if blank. To make selection:<br>* Toggle between yes and no using the spacebar<br>* Click with mouse to change from yes to no or no to yes                                                                   |
| City:                       | Combo Box. To make a selection:<br>* Click with mouse on combo box down arrow<br>* Press F4 after combo box has been selected<br>* Enter enough characters to uniquely identify a<br>selection. For example: to select San Rafael type San R |
| PCR Data<br>Entry           | Command Button. To make selection:<br>* Click with mouse on button<br>* Press Enter when button is highlighted                                                                                                    |
| Page <u>1</u> Page <u>2</u> | Tab Control. To make selection:<br>* Click on Tab with mouse<br>* Hold down ALT key while typing underlined text or number                                                                                                    |

#### Selecting Command Buttons

Command buttons come in various styles. Some have text while others have graphic images representing the action that will be taken if selected. Pressing the Enter key when a command button is highlighted or clicking on the left button with the mouse while the cursor is pointed to the button causes an action to happen. Examples of command button actions would be to open data entry forms, print reports, exit a form or menu, and moving from one record to another.

#### Underlined letters on buttons

You will see that some buttons have a letter that is underlined. If you press and hold the ALT key while typing the underlined letter, it is the same as clicking on that button with the mouse. For example, some forms have a button "**Page Dn**". If you press ALT D then you will go to the next page.

#### Moving from one data entry item to another data entry item.

The order in which the cursor moves from item to item on the screen is decided by the developer of the program. The common sequence is from left to right, top to bottom. Use of the keyboard Tab, Enter, down cursor, or right cursor arrows will move the cursor in the normal sequence. To move to the previous item press Shift-Tab, up arrow, or left arrow. Another way to move the cursor is to move the mouse pointer to the desired item and press the left mouse button. This is described as "click with mouse."

#### Date fields

To enter a date type as follows:

- two digits for the month (include leading zero if between 1 and 9)
- two digits for the day of month (include leading zero if between 1 and 9)
- Last two digits for the year (can also enter all four digits)

Do not include any punctuation or spaces (they will be automatically entered as you type). Example: January 10, 2004 - 011004

#### Time fields

To enter a time as follows:

- two digits for the hour (international time, e.g., 2100 9:00 p.m.)
- two digits for the minutes

Do not include any punctuation or spaces (the colon will be automatically entered as you type).

Example: 10:40 pm = 2240

#### Exiting a Subform (i.e., list of Medications Given)

- To move from the list of medications given press CTRL-Tab, or
- Using the mouse move the pointer to a data-entry item outside the subform and click with the mouse.

#### Deleting Combo Box selection

To delete a selection that has been made in a Combo Box position the mouse cursor on the Combo Box and double-click with the left mouse button.

#### Spell Check

You can spell check any data-entry text box by first selecting the desired text box and pressing F7. *NOTE: Spell Check does not work on text typed in all caps.* 

#### Recovering from System Errors

#### Error or error message that will not let you continue

Try these key combinations in the following order. You may not need to do all to resolve the problem.

- 1. Press and hold the CTRL key while pressing the Break key (Break is to the right of the Scroll Lock key)
- 2. Press and hold the CTRL key while pressing the F4
- 3. Press and hold the ALT key while pressing the F4 (this may exit you out of the database)

## The computer locks up and will not accept any further input (computer 'beeps' when you try to type or select an item)

Turn of the power to the computer After 10 seconds turn the power back on At the 2004 Prehospital Care folder do the following:

• Click on "Repair PCR" icon.

If possible, please make a note of what item in the system you were using and what messages, if any, the system showed you. Please pass the information and anything else that will help in correcting the problem to your local EMS system administrator.

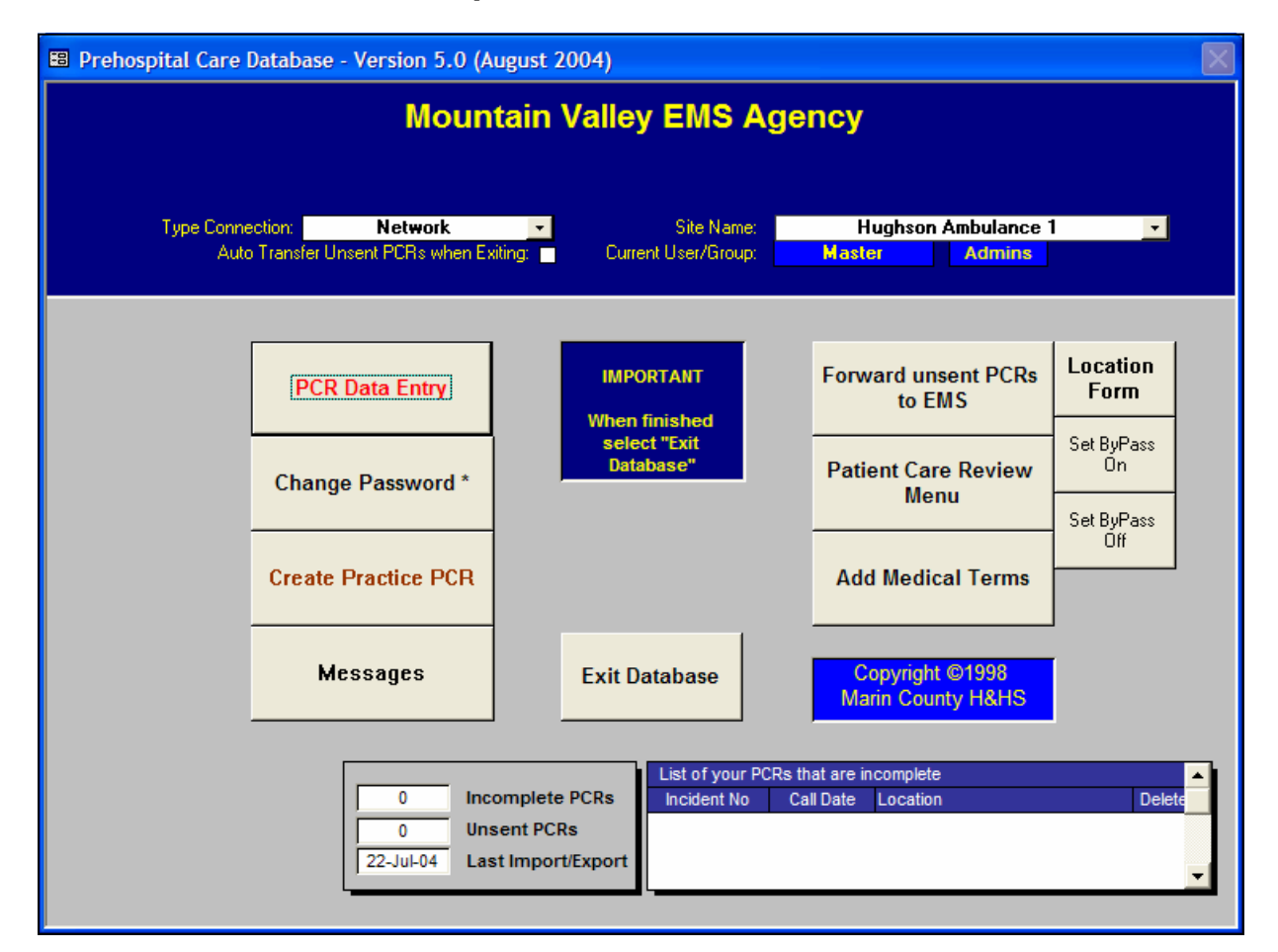

### **Description of Main Menu Items**

The Main Menu is the "Hub" of the Electronic Prehospital Care Information System. This is the first item you see after signing on to the system and the menu that you exit from. The following briefly describes each of the items you will see on the Main Menu.

#### Title

This uniquely identifies the location of the system

#### **Type Connection**

The type of network connection between the computer and the EMS Server. Choices are None, Network, Network Dial-Up.

#### Auto Transfer Unsent PCRs when Exiting

If Yes/No box is checked Yes then the system will automatically connect to the EMS agency and send PCRs that have not been sent previously. The connection will only

be made if there are unsent PCRs on the workstation.

#### Site Name

The name used to identify the computer when connecting to the EMS SQL Server.

#### **Current User / Group**

This should be your name followed by the group you belong to ("EMT", "EMT-P", or "MICN").. If not, exit the system and sign on using your logon name.

#### **PCR Data Entry**

Select this item to:

- Add a new record (default)
- Scroll through records where you were an attendant
- Edit an existing PCR where you were the patient caregiver and the PCR has not been sent to EMS.

#### **Change Password**

Selecting this item permits you to change your password on the computer. Note that this does not change your password on other computers using this system. You will be asked for your existing password (leave blank if none), the new password, and verification of the new password.

#### **Create Practice PCR**

If you wish to practice creating a PCR select this button. You will be asked to not change the Authorization Number (numbers over 39999 are considered practice) and that the PCR will be deleted when you exit the database. The entering of patient care data is the same as for a normal patient care record.

#### Forward unsent PCRs to EMS

Clicking on this button begins the automated connection via modem to the EMS Server and sending of any completed PCRs that have not been previously sent to EMS. Copies of PCRs created by your provider agency that are on the EMS Server and not previously transferred will be sent to your computer (unless the computer is located at a receiving hospital). Selecting this item will not retrieve your waiting Outcome (CQI) records from the EMS Server. If you wish to get your Outcome records during a transfer do it from the Patient Care Review Menu.

#### **Patient Care Review Menu**

See the Patient Care Review section for additional information on this item.

#### Add Medical Terms

Use this item to add medical terms to the medical terms drop down list on the Patient Data page of the PCR data entry form. After selecting this item a form will open listing the medical terms currently in the database. To add a new medical term click on the "Add New Record" button.

This will give you a blank field for adding a medical term. To prevent all medical terms from appearing in each of the four categories click Yes in those columns (narrative, history, medications, allergies) where the medical term is applicable. Be sure spelling and case are correct.

#### Audits Due for 1st Caregiver Listed

This is a count of Outcome (CQI) records waiting for your reply. These can be accessed from the Patient Care Review Menu.

#### Audits Due for 2nd Caregiver Listed

This is a count of Outcome (CQI) records waiting for your reply. These can be accessed from the Patient Care Review Menu.

#### **Incomplete PCRs**

This is a count of all the PCRs in the database that have been created but are missing required data.

#### **Unsent PCRs**

This is a count of the PCRs that are not missing required data and are waiting to be sent to the EMS Server.

#### Last Import/Export

The date that the last export of PCRs to the EMS Server took place.

#### List of Your PCRs That are Incomplete

This is a list of your PCRs that are missing required data. It lists the incident number, the call date, and location. There is also a delete button where you can delete the incomplete record. Incomplete PCRs that are over a month old will be deleted when found by the systems operator.

| Prehospital Care Record Entry Form                                                             |  |  |  |  |
|------------------------------------------------------------------------------------------------|--|--|--|--|
| Location Vehicle/Hospital Patient Data Narrative/Type Patient Assessment Procedures Medication |  |  |  |  |
|                                                                                                |  |  |  |  |
| PCR No: 70-013-0000 Patient 1 of 1 Auth No: 04-00001 1st Responder:                            |  |  |  |  |
| Type Run: Call Type: Call Source:                                                              |  |  |  |  |
| Date: Location: History:                                                                       |  |  |  |  |
| City/Area: Zip Code: Vital Signs:                                                              |  |  |  |  |
| Misc: CPR: CPR: CPR: CPR: CPR: CPR: CPR: CPR                                                   |  |  |  |  |
| Agency No: Sub Zone: Moved:                                                                    |  |  |  |  |
| Destination Reason: First Defib Time:                                                          |  |  |  |  |
| Call Disposition: Other Care:                                                                  |  |  |  |  |
| Treating Provider: 1st Transport Provider: 2nd Transport Provider:                             |  |  |  |  |
| Image: Second BCP:     Image: Second BCP:   Other Attendant                                    |  |  |  |  |
|                                                                                                |  |  |  |  |
| Attendant Name Show All Attendant Name Show All Other Attendant                                |  |  |  |  |
|                                                                                                |  |  |  |  |
| Sent to EMS Unsent PCR Status: Complete                                                        |  |  |  |  |
| (Browse Mode) <u>Find Record</u> Preview PCR Print PCR                                         |  |  |  |  |
| I I I I <u>Edit Record</u> <u>Add New</u> Exit                                                 |  |  |  |  |
|                                                                                                |  |  |  |  |

The following describes each of the items on the first page of the data entry form.

| FIELD              | TYPE FIELD                | CHOIES AND/OR COMMENTS                                           |
|--------------------|---------------------------|------------------------------------------------------------------|
| PCR No             | Computer generated number | Digits 1-2—County<br>Digits 3-5—Site No<br>Digits 6-9—Sequential |
| Patient Number     | Numeric                   | 1-15                                                             |
| Number of Patients | Numeric                   | 1-15                                                             |
| Auth No            | Numeric                   | Range established by local EMS agency                            |

| FIELD                       | TYPE FIELD   | CHOIES AND/OR COMMENTS                                                                                                    |
|-----------------------------|--------------|----------------------------------------------------------------------------------------------------|
| Run Type                    | Drop-Down    | ALS, BLS, Dry Run                                                                                                    |
| Call Type                   | Drop-Down    | Scene, Inter-Facility Transfer, Other                                                                                                    |
| Call Source                 | Drop-Down    | 911, Private, Facility                                                                                                    |
| Call Date                   | Date         | Defaults to current date                                                                                                    |
| Location                    | Alphanumeric | Any entry up to 60 characters                                                                                                    |
| City/Area                   | Drop-Down    | Select from list of cities provided                                                                                                    |
| Zip Code                    | Numeric      | Select from list of zip codes provided                                                                                                    |
| Misc                        | Alphanumeric | For provider agency use                                                                                                    |
| Agency No                   | Alphanumeric | For provider agency use                                                                                                    |
| Sub Zone                    | Alphanumeric | For local use                                                                                                    |
| Destination Reason          | Drop-Down    | Select from list                                                                                                    |
| Call Disposition            | Drop-Down    | Select from list                                                                                                    |
| Treating Provider           | Drop-Down    | Select from list of providers. This is the provider list provided primary patient care at the scene.                                                             |
| 1st Transport Pro-<br>vider | Drop-Down    | Select from list of providers. This is the provider that provided initial transport of patient from the scene to either a receiving facility or rendezvous site. |
| 2nd Transport Pro-<br>vider | Drop-Down    | Select from list of providers. This is the provider that provided secondary transport; e.g., air transport                                                       |
| Who created PCR             | Drop-Down    | Treating provider<br>Treating & Transport<br>Transport 1<br>Transport 2                                                                                          |

The following are indictors and additional buttons on the data entry form.

| Sent to EMS/Unsent | Highlighted button showing whether PCR has been sent to EMS                                                                   |
|--------------------|----------------------------------------------------------------------------------------------------|
| PCR Status         | Possible status indicators are:<br>Complete<br>Incomplete<br>Trans for Completion<br>Marked for Deletion<br>Complete Later    |
| Find Record        | See Finding Prehospital Care Records, page 8                                                                                  |
| Preview PCR        | Used to display a completed PCR                                                                                               |
| Print PCR          | Used to print a completed PCR                                                                                                 |
| Edit Record        | Used to edit patient care records not already sent to EMS Server                                                              |
| Add New            | Used to start a new patient care record                                                                                       |
| Cancel Add         | Used to cancel the creation of a new PCR                                                                                      |
| Save Record        | Saves patient care record. Checks for missing patient care information. See Saving New or Edited patient Care Records, page 7 |
| Incomplete Save    | Use this button to do a quick save of the PCR. It will be marked as In-<br>complete and does not list the incomplete items.   |

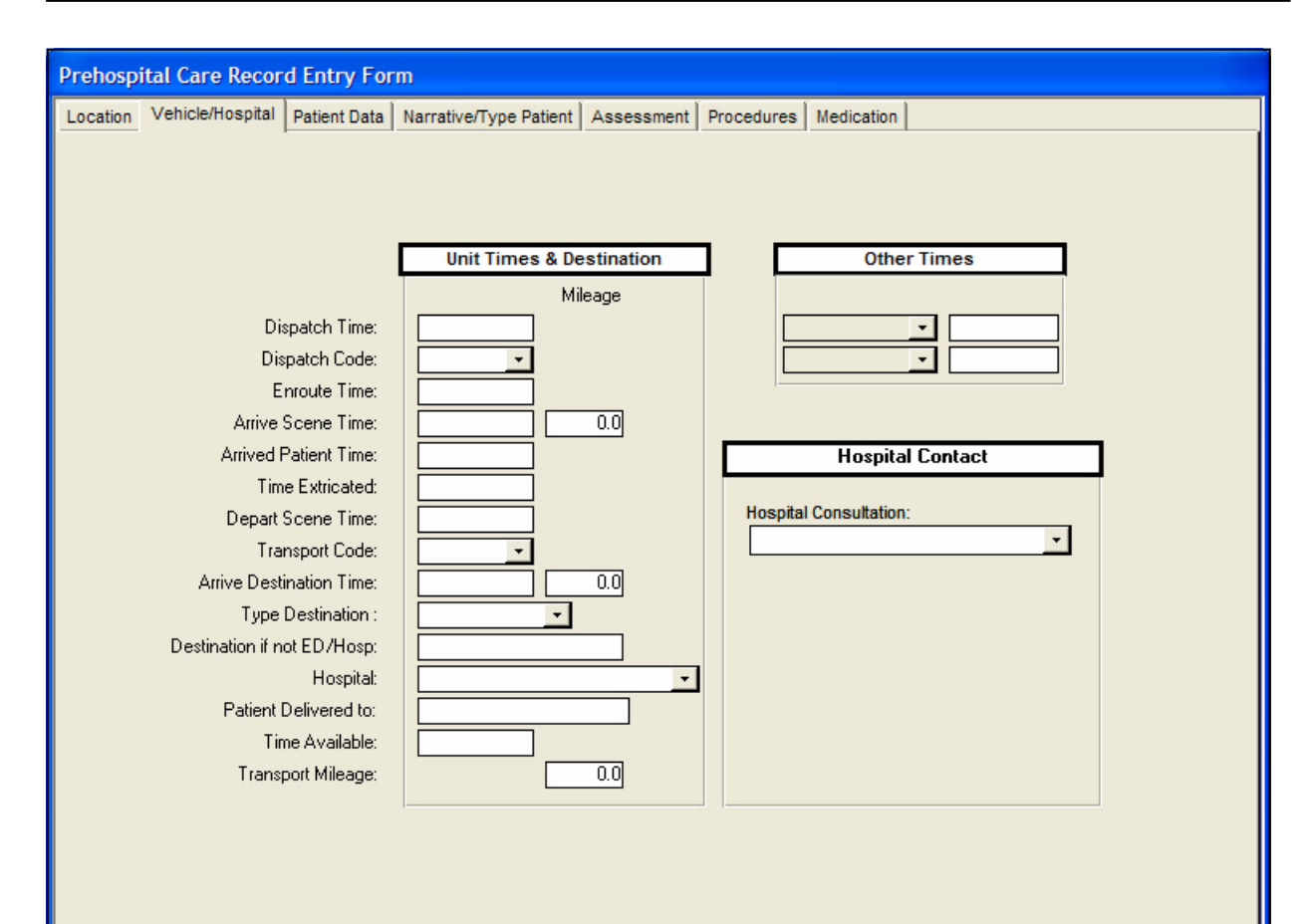

| FIELD NAME           | TYPE FIELD   | CHOICES AND/OR COMMENTS                                                                             |
|----------------------|--------------|----------------------------------------------------------------------------------------------------|
| Dispatch Time        | Time (HH:MM) | Time use was dispatched                                                                             |
| Dispatch Code        | Drop-Down    | 2<br>3<br>2 to 3<br>3 to 2                                                                          |
| Arrive Scene Time    | Time (HH:MM) | Time arrived at scene                                                                               |
| Arrived Patient Time | Time (HH:MM) | Time arrived at patient                                                                             |
| Time Extricated      | Time (HH:MM) | Time patient is accessible for transport.<br>Enter only if extrication of patient was re-<br>quired |
| Depart Scene Time    | Time (HH:MM) | Time departed scene                                                                                 |
| Transport Code       | Drop-Down    | 2<br>3<br>2 to 3<br>3 to 2                                                                          |

| FIELD NAME                     | TYPE FIELD   | CHOICES AND/OR COMMENTS                                                                          |
|--------------------------------|--------------|--------------------------------------------------------------------------------------------------|
| Arrive Destination Time        | Time (HH:MM) | Time arrived at destination                                                                      |
| Type Destination               | Drop-Down    | ED<br>Hospital<br>Rendezvous (ground)<br>Landing Zone<br>Other                                   |
| Destination if not ED/Hospital | Alphanumeric | Type in name of rendezvous site, health care facility, etc.                                      |
| Hospital                       | Drop-Down    | If Type Destination is ED or Hospital then<br>select from list of hospitals presented            |
| Patient Delivered to           | Alphanumeric | Name of person patient delivered to                                                              |
| Time Available                 | Time (HH:MM) | Time unit is available to be dispatched                                                          |
| Mileage (Begin)                | 999.9        | If you want database to compute your mile-<br>age enter last 3 digits plus 10th from<br>odometer |
| Mileage (End)                  | 999.9        | If you want database to compute your mile-<br>age enter last 3 digits plus 10th from<br>odometer |
| Hospital Consultation          | Drop-Down    | Contact made<br>Contact attempted but not made<br>Contact not attempted<br>Report only           |
| Hospital Called                | Drop-Down    | Select from list of hospitals                                                                    |
| Consult/contact time           | Time (HH:MM) | Time contact was made                                                                            |
| MICN                           | Drop-Down    | Select MICN contacted                                                                            |
| MD                             | Alphanumeric | Type in name of MD contacted                                                                     |

| Prehospital Care Record Entry Form                                                                                                    |
|----------------------------------------------------------------------------------------------------|
| Location Vehicle/Hospital Patient Data Narrative/Type Patient Assessment Procedures Medication                                                                                                    |
| Patient Data                                                                                                    |
| Patient Last Name: First Name: MI:                                                                                                    |
| NOTE: The Mailing Addr and Mailing City default to Incident Location and City. If Mailing Addr and Mailing City are unknown, replace with the word UNKNOWN (if left blank the default returns when exiting). |
| Mailing Addr:                                                                                                    |
| Mailing City: Mailing State: Mailing Zip:                                                                                                    |
| (MM/DD/YYY)     Estimated Age       Date of Birth:     Age:                                                                                                    |
| Gender: Insurance Carrier: Other Ins Name:                                                                                                    |
| Billing Authorization Form:          Telephone:       S.S. or ID Nbr:       Non Resident       PMD:                                                                                                    |
| History Term:      Allergy Term:        History:     Medications:     Allergies:                                                                                                    |
|                                                                                                    |
|                                                                                                    |
|                                                                                                    |

| FIELD NAME         | TYPE FIELD   | CHOICES AND/OR COMMENTS                                        |
|--------------------|--------------|----------------------------------------------------------------|
| Patient Last Name  | Alphanumeric |                                                                |
| Patient First Name | Alphanumeric |                                                                |
| MI                 | Alphanumeric | Limited to 2 characters                                        |
| Mailing Address    | Alphanumeric | Defaults to scene location. Can change.                        |
| Mailing City       | Alphanumeric | Defaults to scene city. Can change.                            |
| Mailing State      | Alphanumeric | Defaults to "CA". Can change                                   |
| Mailing Zip        | Alphanumeric | Defaults to scene zip code. Can change.                        |
| Date of birth      | Date         | Entering date of birth will compute age as of date of incident |

| FIELD NAME         | TYPE FIELD                     | CHOICES AND/OR COMMENTS                                                                                                |  |  |  |
|--------------------|--------------------------------|----------------------------------------------------------------------------------------------------|--|--|--|
| Age                | Numeric                        | If date of birth is unknown enter age                                                                                  |  |  |  |
| Age Units          | Drop-Down                      | Year<br>Month<br>Days                                                                                                  |  |  |  |
| Estimated Age      | Yes/No                         | If date of birth is unknown then click Yes                                                                             |  |  |  |
| Weight             | Numeric                        | Enter weight in kilograms. If "LBS" is se-<br>lected, weight will be converted to Kg when<br>leaving the weight field. |  |  |  |
| Gender             | Drop-Down                      | Unknown<br>Female<br>Male                                                                                              |  |  |  |
| Insurance Carrier  | Alphanumeric                   |                                                                                                    |  |  |  |
| Other Ins. Carrier | Alphanumeric                   |                                                                                                    |  |  |  |
| Telephone          | Numeric                        |                                                                                                    |  |  |  |
| S.S or ID Nbr      | Alphanumeric                   |                                                                                                    |  |  |  |
| Non-Resident       | Yes/No                         |                                                                                                    |  |  |  |
| PMD                | Alphanumeric                   | Patient's medical doctor                                                                                               |  |  |  |
| History            | Text (max 255 charac-<br>ters) | Describe medical history of patient                                                                                    |  |  |  |
| Medications        | Text (max 255 charac-<br>ters) | List medications patient is taking                                                                                     |  |  |  |
| Alergies           | Text (max 255 charac-<br>ters) | List patient allergies                                                                                                 |  |  |  |

| Prehospital Care Recor    | rd Entry Form | n                      |                                  |          |
|---------------------------|---------------|------------------------|----------------------------------|----------|
| Location Vehicle/Hospital | Patient Data  | Narrative/Type Patient | Assessment Procedures Medication |          |
|                           |               |                        |                                  |          |
| Incident<br>Narrative:    |               |                        |                                  |          |
| Narrauve.                 |               |                        |                                  |          |
| Press F7                  |               |                        |                                  |          |
| check                     |               |                        |                                  |          |
| caps)                     |               |                        |                                  |          |
| Type Patient:             | -             |                        | Mechanism:                       | -        |
| Additional                | Type:         |                        | Injury Intent:                   |          |
| ALS Treatment             | Guideline:    |                        | • • • •                          |          |
|                           |               |                        |                                  |          |
| Special Scene (           | Conditions:   |                        | <u>-</u>                         | <u> </u> |
| All WNL                   |               | Perti                  | inent Findings                   |          |
| Neuro:<br>Head/Face:      |               |                        |                                  |          |
| Pupils:                   |               |                        |                                  |          |
| Neck:                     |               |                        |                                  |          |
| Lungs:                    |               |                        |                                  |          |
| Abdomen:                  |               |                        |                                  |          |
| Back:<br>Pelvis:          |               |                        |                                  |          |
| Extremities:              |               |                        |                                  |          |
|                           |               |                        |                                  |          |
|                           |               |                        |                                  |          |

| FIELD NAME               | TYPE FIELD                           | CHOICES AND/OR COMMENTS                                                                                                    |  |  |
|--------------------------|--------------------------------------|----------------------------------------------------------------------------------------------------|--|--|
| Incident Narrative       | Memo (not limited to 255 characters) | Enter a narrative description as appropriate.<br>Also used to described circumstances that<br>cannot be covered elsewhere in the PCR. |  |  |
| Type Patient             | Drop-Down                            | Select from list                                                                                                    |  |  |
| Additional Type          | Alphanumeric                         |                                                                                                    |  |  |
| ALS Treatment Guideline  | Drop-Down                            | Select from list                                                                                                    |  |  |
| Mechanism                | Drop-Down                            | Select from list                                                                                                    |  |  |
| Intent of Injury         | Drop-Down                            | Unknown<br>Intentional<br>Unintentional                                                                                               |  |  |
| Special Scene Conditions | Drop-Down                            | Select from list                                                                                                    |  |  |

| FIELD NAME                                                                                       | TYPE FIELD   | CHOICES AND/OR COMMENTS                                                                               |  |  |  |
|--------------------------------------------------------------------------------------------------|--------------|----------------------------------------------------------------------------------------------------|--|--|--|
| All WNL                                                                                          | Button       | Click on button if all physical assessment areas are within normal limits                             |  |  |  |
| WNL (Neuro, Head/Face, Pu-<br>pils, Neck, Chest, Lungs, Abdo-<br>men, Back, Pelvis, Extremities) | Yes/No       | Check Yes if physical assessment is within normal limits                                              |  |  |  |
| Pertinent Findings (for each physical assessment area)                                           | Alphanumeric | Enter narrative description of any pertinent physical assessment findings (limited to 255 characters) |  |  |  |

| Prehospital Care Record Entry Form                                                                                                    |  |
|----------------------------------------------------------------------------------------------------|--|
| Location Vehicle/Hospital Patient Data Narrative/Type Patient Assessment Procedures Medication                                                                      |  |
| Arr Patient: Dpt Scene: Arr Destination:                                                                                                    |  |
| Vital Signs and Assessment                                                                                                    |  |
| Assessment Position Vitals Systolic Diastolic Pulse Resp Sitting Vitals Systolic Diastolic Pulse Resp Normal Varm Dry V                                             |  |
| Glasgow Coma Scale       Eye Opening:       Verbal Response:       Motor Response:       GCS         4-Spontaneous       5-Oriented       6-Obeys Commands       16 |  |
| Monitor<br>ECG:<br>Ectopy:                                                                                                    |  |
| Pulse Ox*: Cap Refill: Revised Trauma Score                                                                                                    |  |
| * Note: Record additional<br>information in procedures<br>section                                                                                                   |  |
| Record: [◀ ◀ ] _ ▶ ▶ ▶ ₩ of 1                                                                                                    |  |
|                                                                                                    |  |
|                                                                                                    |  |
|                                                                                                    |  |

| FIELD NAME      | TYPE FIELD                                          | CHOICES AND/OR COMMENTS                                                                             |  |  |
|-----------------|-----------------------------------------------------|----------------------------------------------------------------------------------------------------|--|--|
| Assessment Time | Time (HH:MM)                                        |                                                                                                    |  |  |
| Position        | n Drop-Down Standing<br>Sitting<br>Fowler<br>Supine |                                                                                                    |  |  |
| Systolic BP     | Numeric                                             | If there is no BP ENTER A 0. If BP is not taken or not obtainable leave blank                       |  |  |
| Diastolic BP    | Alphanumeric                                        | If there is no BP enter a 0. If BP is not taken or not obtainable leave blank. Can enter a <b>P</b> |  |  |
| Skin Color      | Drop-Down                                           | Normal<br>Pale<br>Ashen<br>Flushed<br>Cyanotic<br>Jaundiced                                         |  |  |

| FIELD NAME                             | TYPE FIELD | CHOICES AND/OR COMMENTS                                                                                         |  |  |  |  |
|----------------------------------------|------------|----------------------------------------------------------------------------------------------------|--|--|--|--|
| Skin Temp                              | Drop-Down  | Warm<br>Cool<br>Cold<br>Hot                                                                                     |  |  |  |  |
| Skin Moisture                          | Drop-Down  | Dry<br>Moist<br>Wet                                                                                             |  |  |  |  |
| GCS—Eye Opening                        | Drop-Down  | None<br>To Pain<br>To Voice<br>Spontaneous                                                                      |  |  |  |  |
| GCS—Verbal Response (Age 2<br>or over) | Drop-Down  | None<br>Incomprehensible Words<br>Inappropriate Words<br>Confused<br>oriented                                   |  |  |  |  |
| GCS—Verbal Response (Age less than 2)  | Drop-Down  | None<br>Moans to Pain<br>Cries to Pain<br>Irritable Cry<br>Coos/bables                                          |  |  |  |  |
| GCS—Motor Response (Age 2<br>or over)  | Drop-Down  | None<br>Extension to Pain<br>Flexion to Pain<br>Withdraws to Pain<br>Localizes Pain<br>Obeys Command            |  |  |  |  |
| GCS—Motor Response (Age less than 2)   | Drop-Down  | None<br>Abnormal Extension<br>Abnormal Flexion<br>Withdraws to Pain<br>Withdraws to Touch<br>Normal Spontaneous |  |  |  |  |
| ECG                                    | Drop-Down  | Select rhythm from list                                                                                         |  |  |  |  |
| Other Rhythm                           | Drop-Down  | Select rhythm from list                                                                                         |  |  |  |  |

| FIELD NAME | TYPE FIELD | CHOICES AND/OR COMMENTS              |
|------------|------------|--------------------------------------|
| Ectopy     | Drop-Down  | None<br>PAC<br>PJC<br>PVC<br>PAC/PVC |
| Pulse Ox   | Numeric    | Enter value                          |
| Cap Refill | Drop-Down  | <= 2 Sec<br>> 2 Sec                  |

| Procedures  |                   |             |                |                  |                   |                   |  |  |
|-------------|-------------------|-------------|----------------|------------------|-------------------|-------------------|--|--|
| Airway Mgmt | Cardiac/CPR       | Oxygen/Vent | Immobilization | IV/Glucose/Fluid | Wound Treatment   | Ob, Psych, Other  |  |  |
| Procedure:  |                   |             |                | Prior to Arrival | Time Performed: A | ttendant:         |  |  |
| Endotraches | al intubation, or | al          |                | · □              | М                 | lingham III, J. 👻 |  |  |
|             |                   |             |                |                  |                   | Change Attendant  |  |  |
|             |                   |             | Atte           | empts:           | Successfu         | ıl: 🗖             |  |  |
|             | Tube Size:        |             |                |                  |                   |                   |  |  |
|             |                   |             | Secu           | ired at          | centimeter        | rs                |  |  |
| Airway Ma   | nagement          | Sa          | ve Procedure   | Save Procedu     | ure & Close       | Close Form        |  |  |

Click the *Add Procedures (see page 26)* button on the bottom of the Procedures tab to enter procedures administered to the patient.

The procedures have been grouped into seven categories (tabs):

#### 1 – Airway Management

- Airway Oral Care
- Airway Adjuncts, OPA/nasal
- Suction
- Cricothyrotomy, needle
- Endotracheal intubation, oral
- Endotracheal intubation, nasal
- EOA/EGA/EGTA
- Removal of foreign body using McGill Forceps
- Plural Decompression

#### 2 – Cardiac/ECG/CPR

- CPR
- Defibrillation, semi-automatic
- External pacing
- Cardiovert
- Defibrillation
- Vagal Maneuver

#### 3 – Oxygen/Vent

- Oxygen mask/cannula
- PPV mouth to mouth/nose
- PPV mouth to mask
- PPV
- PPV-BVM
- PPV demand ventilator
- Pulse oximetry

#### 4 – Immobilization

- Spinal Immobilization
- Restraints
- Splint
- Traction splint
- MAST

#### 5 – IV/Glucose/Fluid

- Blood draw
- Glucose determination
- Fluid Challenge
- Intraosseous infusion
- Peripheral IV
- Saline Lock

#### 6 – Wound Treatment

- Dress wounds/bandaging
- Hemorrhage control

#### 7 - Ob. Psych. Other

- Obstetric assistance
- Psychiatric assistance
- Needle thoracostomy
- Other BLS procedures
- Other ALS procedures

The time performed is required for each procedure. Most procedures ask for additional info.

- **Save Procedure:** Saves the current procedure, displaying it in the Procedure Summary. The procedure entry form stays open.
- **Save Procedure and Close:** Saves the current procedure, displaying it in the Procedure Summary. The procedure entry form is closed.

**Close Form:** Closes the procedure entry form without saving.

| Prehos  | ehospital Care Record Entry Form |          |       |         |             |             |               |       |        |       |          |            |                |       |           |  |
|---------|----------------------------------|----------|-------|---------|-------------|-------------|---------------|-------|--------|-------|----------|------------|----------------|-------|-----------|--|
| Locatio | n                                | Vehicle  | /Hosp | ital Pa | atient Data | Narrative   | /Type Patient | Asse  | ssment | Pro   | cedures  | Medication |                |       |           |  |
|         | A                                | rr Patio | ent:  |         |             | ſ           | Opt Scene:    |       |        |       | Arr De   | stination: |                |       | 4         |  |
| [       |                                  | Proc     | edu   | re Si   | ummar       | y           |               | Suc   | 94.    |       |          |            |                |       |           |  |
|         |                                  | Time     | PTA   | Order   | Procedure   | Name        |               | cess  | •      |       | Remarks  |            |                |       | Attendant |  |
|         | •                                | 10:34    | 0     | 1.0     |             |             |               |       | 1      |       |          |            |                |       |           |  |
|         |                                  | 10:41    | 0     | 2.0     | Spinal Imm  | obilization |               |       |        |       |          |            |                |       |           |  |
|         |                                  | 10:42    | 0     | 3.0     | EOA/EGA/    | EGTA        |               |       | Attemp | ot(s) |          |            |                |       |           |  |
|         |                                  | 13:51    | 0     | 4.0     | Spinal Imm  | obilization |               |       |        |       | Before - | Intact     | After - Not Ir | ntact |           |  |
|         |                                  |          |       |         |             |             |               |       |        |       |          |            |                |       |           |  |
|         |                                  |          |       |         |             |             |               |       |        |       |          |            |                |       |           |  |
|         |                                  |          |       |         |             |             |               |       |        |       |          |            |                |       |           |  |
|         |                                  |          |       |         |             |             |               |       |        |       |          |            |                |       |           |  |
|         |                                  |          |       |         |             |             |               |       |        |       |          |            |                |       |           |  |
|         |                                  |          |       |         |             |             |               |       |        |       |          |            |                |       |           |  |
|         | Delete Selected Procedure        |          |       |         |             |             |               |       |        |       |          |            |                |       |           |  |
|         | Record: II I I I I I I A of 4    |          |       |         |             |             |               |       |        |       |          |            |                |       |           |  |
|         |                                  |          |       |         |             |             | Ac            | ld Pr | oced   | lure  | s        |            |                |       |           |  |
|         |                                  |          |       |         |             |             |               |       |        |       |          |            |                |       |           |  |

The procedure summary form displays the procedures entered. Some portions of existing procedures may be altered from the summary form:

- Time Change the time the procedure was administered
- **PTA** Denotes if procedure was administered prior to arrival of provider creating the PCR.
- **Order**—Can change the order in which the procedures with the same time are displayed and printed. Press F9 refreshes the screen (the resort will take place without pressing F9)

Attendant—Can change the attendant administering the procedure

**Delete Selected Procedure**—To delete an existing procedure click on the record selector (left of Time) for the procedure to be deleted then click on Delete Selected Procedure.

| ehospi | ital Care I    | Record    | l Entry For    | m         |              |            |                 |           |          |  |
|--------|----------------|-----------|----------------|-----------|--------------|------------|-----------------|-----------|----------|--|
| cation | Vehicle/Ho     | spital    | Patient Data   | Narrative | e/Type Patie | nt Assess  | ment Procedures | Medicatio | n        |  |
|        |                |           | Arr Patier     | ıt:       |              | Dpt Scene: |                 | Arr Dest  | ination: |  |
|        | Medica<br>Time | tions     | Medication     |           | Route        | Dose       | Caregive        | er        | Result   |  |
|        |                |           |                | •         | -            |            | Mingham III, J. | - Select  |          |  |
|        |                |           |                |           |              |            |                 |           |          |  |
|        |                |           |                |           |              |            |                 |           |          |  |
|        |                |           |                |           |              |            |                 |           |          |  |
|        |                |           |                |           |              |            |                 |           |          |  |
|        |                |           |                |           |              |            |                 |           |          |  |
|        |                |           |                |           |              |            |                 |           |          |  |
|        |                |           |                |           |              |            |                 |           |          |  |
|        |                |           |                |           |              |            |                 |           |          |  |
|        |                |           |                |           |              |            |                 |           |          |  |
|        | Pres           | s Ctrl-Ta | ab to Exit Med | ications  |              |            |                 |           |          |  |
|        |                |           |                |           |              |            |                 |           |          |  |

| FIELD NAME | TYPE FIELD   | CHOICES AND/OR COMMENTS                                     |
|------------|--------------|-------------------------------------------------------------|
| Time       | Time (HH:MM) |                                                             |
| Medication | Drop-Down    | Select from list                                            |
| Route      | Drop-Down    | IV, IO, ET, NT, IM, SQ, SL, NEB, PO, BVM,<br>Rectal, and NG |
| Dose       | Numeric      |                                                             |
| Attendant  | Drop-Down    | Select from list of attendants shown                        |
| Result     | Alphanumeric | Record effect of medication after adminis-<br>tered.        |

| Prehospital Care Record Entry Form |                                                                                   |  |
|------------------------------------|-----------------------------------------------------------------------------------|--|
| Location Vehicle/Hos               | pital Patient Data Narrative/Type Patient Assessment Procedures Medication Trauma |  |
|                                    |                                                                                   |  |
|                                    |                                                                                   |  |
| г                                  | Trauma-Triage:                                                                    |  |
|                                    | ·                                                                                 |  |
|                                    |                                                                                   |  |
|                                    |                                                                                   |  |
|                                    |                                                                                   |  |
|                                    |                                                                                   |  |
|                                    | Mechanism of Injury: Motor Vehicle crash                                          |  |
|                                    | How the Injury Occurred:                                                          |  |
|                                    |                                                                                   |  |
|                                    |                                                                                   |  |
|                                    |                                                                                   |  |
| Safety Equipment Used:             |                                                                                   |  |
|                                    |                                                                                   |  |
|                                    |                                                                                   |  |
|                                    |                                                                                   |  |
|                                    |                                                                                   |  |
|                                    |                                                                                   |  |
|                                    |                                                                                   |  |

| FIELD NAME                                    | TYPE FIELD | CHOICES AND/OR COMMENTS |
|-----------------------------------------------|------------|-------------------------|
| Trauma Triage                                 | Drop-Down  | Select from list        |
| How the Injury Occurred                       | Drop-Down  | Select from list        |
| Location or Activity of Victim                | Drop-Down  | Select from list        |
| Location of Impact                            | Drop-Down  | Select from list        |
| Safety Equipment Used (up to four selections) | Drop-Down  | Select from list        |

| Prehospital Care Database                                                                |  |  |  |
|------------------------------------------------------------------------------------------|--|--|--|
| Patient Care Review Menu<br>Current User: Master User Group: Admins                      |  |  |  |
| 0       Image: Server)         0       Image: Server)                                    |  |  |  |
| Send New PCRs to EMS.<br>Get New Outcome/Audit.<br>Send Completed Outcome/Audit.<br>Exit |  |  |  |
|                                                                                          |  |  |  |

This form is accessed by selecting the Patient Care Review Menu button on the Main Menu.

It provides:

- A count of the Hospital Outcome records downloaded from the EMS Server awaiting reply by the current user. There is one count for those records where the current user was the first paramedic care giver and a second count for when the current user was the second paramedic care giver. To open the Hospital Outcome form click on the icon button to the right of the number being displayed.
- An icon button that when pressed dials up the EMS Server and transfers the following records:
  - \* Any completed PCRs on the computer that have not been sent to the EMS Server
  - $\ast$  Retrieve copies of PCRs that have been created by the user's provider agency
  - $\ast$  Hospital Outcome care records for the current user that are awaiting transfer
  - \* Any completed Hospital Outcome records regardless of user
- An icon button that opens a form displaying PCRs imported from the EMS Server when pressed.

| Qutcome                                                                                                    |
|----------------------------------------------------------------------------------------------------|
| PCR Number Auth No Chart No Pat No Call Date Provider Vehicle No   Field Caregiver #1 Field Caregiver #2   MICN Hospital Called Receiving Hospital   MICN Hospital Called Patient Name (First & Last)   Patient Name (First & Last) Gender Patient Age   Date of Birth   Type of Patient   Michanism of Injury:                                                                                                    |
| PCR Number Auth No Chart No Pat No Call Date Provider Vehicle No   Field Caregiver #1 Field Caregiver #2   MICN Hospital Called Receiving Hospital   V V Vehicle No     Patient Name (First & Last) Gender Patient Age Date of Birth   Type of Patient Vehicle No Vehicle No   Treatment Guideline (protocol): Vehicle No Vehicle No                                                                                                    |
| Field Caregiver #1     Field Caregiver #2     MICN     Hospital Called     Patient Name (First & Last)     Gender   Patient Age   Date of Birth   Type of Patient     Mechanism of Injury:     Treatment Guideline (protocol):                                                                                                    |
| MICN<br>Hospital Called<br>Patient Name (First & Last)<br>Type of Patient<br>Treatment Guideline (protocol):                                                                                                    |
| Patient Name (First & Last)       Gender       Patient Age       Date of Birth         Type of Patient        Mechanism of Injury:          Treatment Guideline (protocol):                                                                                                    |
| Type of Patient     Mechanism of Injury:       Treatment Guideline (protocol):                                                                                                    |
| Treatment Guideline (protocol):                                                                                                    |
|                                                                                                    |
| Probable Outcome Disposition                                                                                                    |
|                                                                                                    |
| Record Filter Record Status Appropriate Protocol                                                                                                    |
| Image: Constraint of the second second se |

#### First Page of Attendant Outcome Record

Data contains patient outcome, disposition, and comments entered by the receiving hospital and comments by the provider liaison.

When opened this form will display records that do not yet have attendant replies.

To show other outcome records click on the Record Filter drop-down selector. The choices are:

- New Records
- Ready to send to Provider
- Sent to Provider
- SEE ALL RECORDS

To see the PCR from which the outcome record was created click on the button "View PCR" (visible only if a PCR is present).

To respond to the record click on the tab Comments/Reply. This displays the form shown on the next page.

| Primary Attend | ant Outcome Form                                                                     |
|----------------|--------------------------------------------------------------------------------------|
| Outcome        | Comments/Reply                                                                       |
|                | Receiving Hosp Outcome Comments Provider Liaison Comments                            |
|                |                                                                                      |
|                | Comments to all<br>This run was relatively unremarkable and was well handled by all. |
|                | Comments to Field Caregivers                                                         |
|                | Good work.                                                                           |
|                |                                                                                      |
|                |                                                                                      |
|                |                                                                                      |
| Record         | Appropriate Protocol                                                                 |
| H              | O of 1     Exit     Record                                                           |

#### Second Page of Attendant Outcome Record

Completed outcome records are returned to the EMS Server the next time a data transfer is made. For a record to be complete there must be a response from the attendant entered in the reply field. Once a reply is entered the record status changes from "New (unfinished record)" to "Finished but NOT sent to EMS". After the record is returned to the EMS Server the record status changes from "Finished but NOT sent to EMS" to "Finished and sent to EMS".

Attendant Report Courty No: Name: Conti Primary Count: Avg Min at scene: <sup>E</sup>vdr Avg: 10.00 Secondary Count: Avg Min at scene: Medication Total Total Total Not Intubations and IVs Successful Successful Close Form Print Form

Electronic Prehospital Care Information System (EPCIS)

#### **Attendant Report**

By clicking on the button to the left of the text "View Your Attendant Report ..." the above report is presented. The report includes:

- Number of PCRs where individual was the primary caregiver
- Number of PCRs where individual was the secondary caregiver
- Average time at the scene when primary caregiver
- Average time at the scene when secondary caregiver
- Average time at the scene for the provider
- Summary of how many times each medication was given
- Number of successful and unsuccessful intubations and IVs